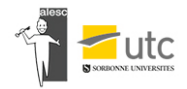

# **Inscription LOGEURS**

#### ETAPE 1 : en haut à droite du site cliquez sur « Se connecter »

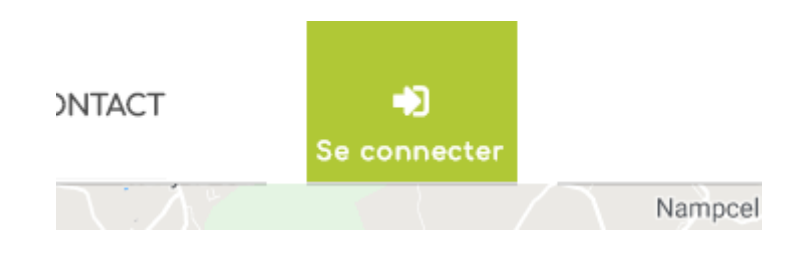

#### **ETAPE 2**: S'inscrire en tant que logeur

Je m'inscris en tant que **logeur** 

**CLIQUEZ-ICI** 

## **ETAPE 3** : Remplir les informations suivantes

| Identifiant                                              |   |
|----------------------------------------------------------|---|
|                                                          | 8 |
| Adresse de messagerie                                    |   |
| Prénom                                                   |   |
| Nom                                                      |   |
| confirmation d'inscription vous sera envovée par e-mail. |   |

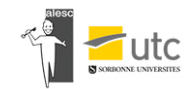

# **ETAPE 4 :** Vous allez donc recevoir un mail (si vous n'avez pas le mail regardez dans les spams)

| <b>contact@alesc.utc.fr</b> contact@alesc.utc.fr <u>via</u> bnc3.mailjet.com<br>À moi <del>→</del>        |  |  |  |
|----------------------------------------------------------------------------------------------------|--|--|--|
| Identifiant : ARNAUDA                                                                                     |  |  |  |
| Pour configurer votre mot de passe, rendez-vous à l'adresse suivante :                                    |  |  |  |
| <https: alesc.utc.fr="" wp-login.php?action="rp&amp;key=4he54kUW90DP0LOsOIyr&amp;login=ARNAUDA"></https:> |  |  |  |
| https://alesc.utc.fr/wp-login.php                                                                         |  |  |  |
|                                                                                                    |  |  |  |
|                                                                                                    |  |  |  |
| K Répondre Transférer                                                                                     |  |  |  |
|                                                                                                    |  |  |  |
|                                                                                                    |  |  |  |

## **ETAPE 5**: Changez votre mot de passe

| V                                                                                                    |  |  |
|----------------------------------------------------------------------------------------------------|--|--|
| Veuillez saisir votre nouveau mot de passe ci-dessous.                                                                                                    |  |  |
| Nouveau mot de passe IQqb5cu^GCkyPkn( Forte                                                                                                    |  |  |
| Astuce : le mot de passe devrait contenir au moins 12 caractères. Pour le rendre plus sûr,<br>utilisez des lettres en majuscule et minuscule, des nombres, et des symboles tels que ! " ? \$<br>% ^ & ). |  |  |
| Réinitialiser le mot de passe                                                                                                    |  |  |
|                                                                                                    |  |  |

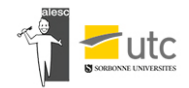

## ETAPE 6 : Connectez-vous sur le site

Si vous êtes déjà étudiant à l'UTC ou à l'Escom

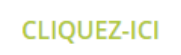

Identifiant ou adresse e-mail

| ARNAUDA              | 5            |  |  |  |
|----------------------|--------------|--|--|--|
| Mot de passe         |              |  |  |  |
|                      |              |  |  |  |
| Se souvenir de moi   |              |  |  |  |
| Mot de passe oublie? | SE CONNECTER |  |  |  |

ETAPE 7 : Payez la cotisation annuelle pour accéder au reste de votre espace

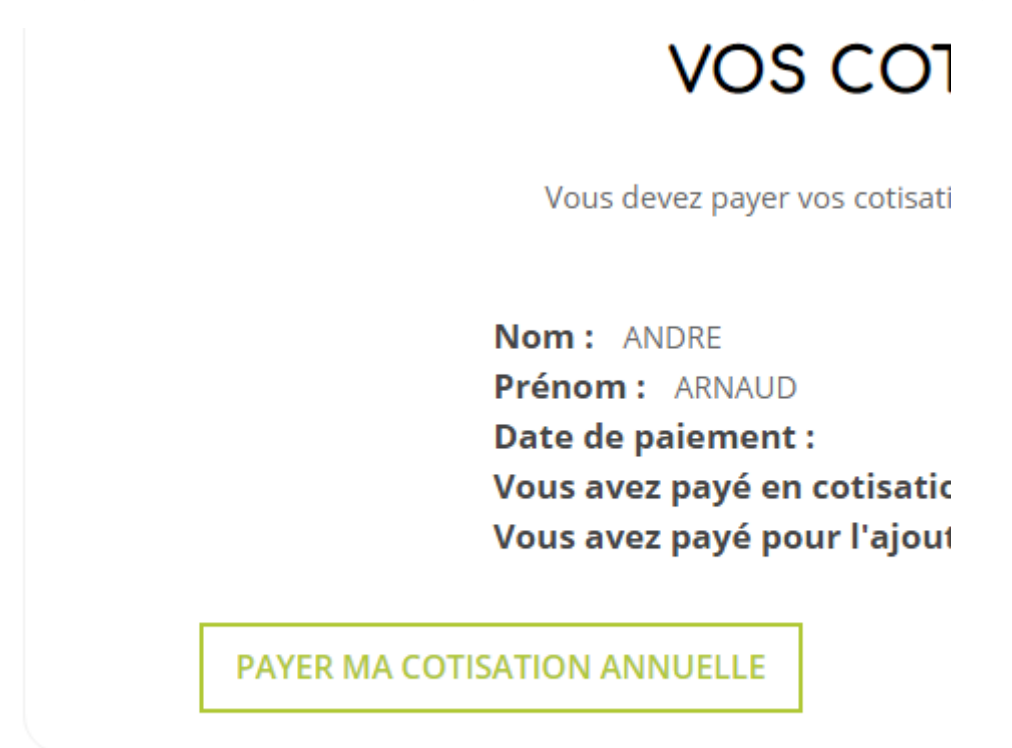